# CRONOTERMOSTATO SENZA FILI DOTATO DI TRASMETTITORE RADIO

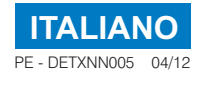

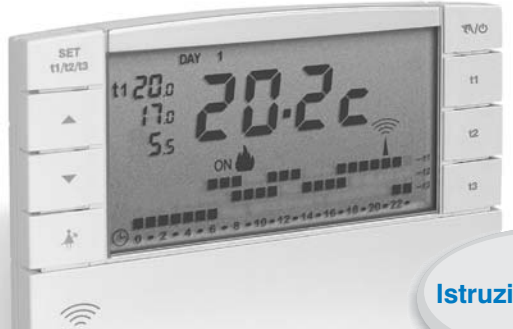

Cronotermostato da parete

Alimentazione a pile

- Giornaliero / Settimanale
- 🌢 Inverno / 🏶 Estate
- 2 livelli di temperatura (Comfort ed Economy)
- + 1 livello di temperatura Assenza

### Istruzioni per l'uso

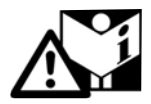

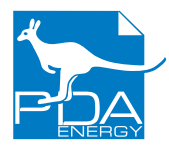

PERRY ELECTRIC srl Via milanese, 11 - 22070 Veniano (Como) - ITALIA tel. +39.031.8944.1 fax +39.031.931.848 www.perry.it

(F

Cronotermostato senza fili

1PECRTX04

Timbro gestore impianto:

### INDICE

|                                     | y. 3        |
|-------------------------------------|-------------|
| 1 - DATI TECNICIpag                 | y. <b>4</b> |
| 2 - VISTA GENERALE E FUNZIONI TASTI | y. 5        |
| 3 - LEGENDA DISPLAYpag              | y. 6        |

4 - INSERIMENTO O SOSTITUZIONE PILE ..........pag. 7

5 - PROGRAMMAZIONE CRONOTERMOSTATO....pag. 8

6 - IMPOSTAZIONI FUNZIONI D'USO......pag. 16

7 - PROGRAMMI DI FUNZIONAMENTO FISSI......pag. 20

### PRESENTAZIONE

Il cronotermostato settimanale è stato studiato per funzionare in impianti dove può essere l'unico comando di attuatori, oppure in abbinamento con altri (cronotermostati o termostati). È dotato di un grande e chiaro display (con contrasto regolabile) per tenere sotto controllo tutte le sue funzioni in tempo reale. Il cronotermostato "senza fili" invia i comandi di azionamento tramite radiofrequenza; il segnale inviato può essere ricevuto da una serie di ricevitori che hanno il compito di riconoscerlo ed interpretarlo, traducendolo in un'operazione da effettuare (esempio: azionamento e/o visualizzazione). La facilità di programmazione è la caratteristica fondamentale. Nella sua memoria permanente sono già impostati 3 diversi programmi (a 2 livelli di temperatura) studiati per offrire il massimo del comfort, ma bastano pochi secondi per scegliere le temperature che preferite lungo tutto l'arco della giornata (anche ogni 30 minutil) e per tutti i giorni della settimana.

Altri due programmi (P04-P05) sono liberamente programmabili con 2 livelli di temperatura + 1 livello di temperatura Assenza (ex. antigelo). Inoltre il cronotermostato è abilitato ad analizzare la temperatura ambiente ed a informare il sistema ricevente di una possibile avaria dell'impianto. Particolare attenzione è stata riservata anche al risparmio energetico: il programma Holiday (vacanze), la sospensione per pulizie domestiche, i set di temperatura 11,12, 13 regolabili in qualsiasi momento e secondo le proprie esigenze, consentono di evitare sprechi di energia con conseguente risparmio economico (vedere la descrizione di queste ed altre funzioni nelle pagine successive).

### Altre caratteristiche:

- · Funzionamento da programma e manuale (forzatura manuale temporanea o permanente).
- · Modifica dell' ora minuti e giorno (es. cambio ora legale/solare o viceversa).
- Visualizzazione dell'ora corrente o temperatura ambiente.
- · Indicazione sul display della trasmissione del segnale radio.
- · La sicurezza di esercizio è garantita da una doppia trasmissione delle informazioni al ricevitore.

## 🕂 AVVERTENZE

- L'installazione ed il collegamento elettrico del cronotermostato devono essere eseguiti da personale qualificato ed in conformità alle norme e leggi vigenti.
- Leggere attentamente il libretto istruzioni prima di utilizzare il prodotto in quanto fornisce importanti indicazioni riguardanti la sicurezza e l'uso.

Conservare con cura il libretto istruzioni per successive consulta\_ zioni.

 Utilizzare solamente pile alcaline da 1,5V tipo AA (LR6), l'utilizzo di pile non idonee comporta la possibilità di mal funzionamento e/o visualizzazioni anomale sul display.

Il prodotto è stato testato e garantisce le sue caratteristiche con pile alcaline DURACELL o ENERGIZER.

- In caso di necessità pulire il cronotermostato utilizzando un panno leggermente umido.
- Il costruttore si riserva la facoltà di introdurre tutte le modifiche tecniche e costruttive che riterrà necessarie senza obbligo di preavviso.

*C* Le onde a radiofrequenza emesse dal cronotermostato senza fili non comportano rischi per la salute delle persone.

### **IMPORTANTE! PROTEZIONE DA PASSWORD**

La presenza di questo simbolo in alcuni paragrafi successivi, indica che la funzione può essere protetta o limitata da password inserita dal <u>gestore impianto</u>, in modo da evitare impostazioni errate da personale non autorizzato.

Le funzioni che possono essere protette da password sono:

- · Abbinamento del cronotermostato al ricevitore
- · Test di verifica del segnale radio
- Modalità da Inverno a Estate e viceversa
- · Modifica del SET: t3 di temperatura Assenza
- · Limitazione dei valori SET di temperatura max e/o min impostabili
- · Esclusione del cronotermostato (OFF)
- Reset

#### Esempio:

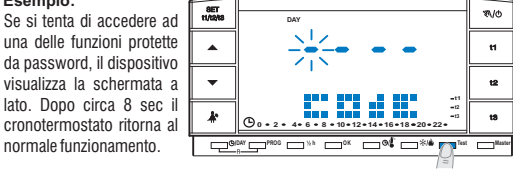

#### SMALTIMENTO DI VECCHI APPARECCHI ELETTRICI ED ELETTRONICI (direttiva europea 2002/96/CE)

Questo simbolo sul prodotto o sul suo imballo indica che questo prodotto non può essere trattato come rifiuto domestico. Al contrario, dovrà essere portato ad un punto di raccolta determinato per il riciclaggio degli apparecchi elettrici ed elettronici, come ad esempio:

- punti vendita, nel caso si acquisti un prodotto nuovo simile a quello da smaltire

- punti di raccolta locali (centri di raccolta rifiuti, centri locali di riciclaggio, ecc...).

AssicurandoVi che il prodotto sia smaltito correttamente, aiuterete a prevenire potenziali conseguenze negative per l'ambiente e la salute, che potrebbero essere causate da un inadeguato smaltimento di questo prodotto. Il riciclaggio dei materiali aiuterà a conservare le risorse naturali. Per informazioni più dettagliate riguardo il riciclaggio di questo prodotto, contattate per cortesia il Vs. ufficio locale, il Vs. servizio di smaltimento rifiuti domestici o il negozio dove avete acquistato questo prodotto.

Attenzione: in alcuni paesi dell'Unione il prodotto non ricade nel campo di applicazione della legge nazionale di recepimento della direttiva europea 2002/96/CE, e quindi non è in essi vigente alcun obbligo di raccolta differenziata a "fine vita".

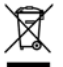

### **1 - DATI TECNICI**

| <ul> <li>Alimentazione:</li> <li>Autonomia:</li> <li>Autonomia dall'accensione sul display del simbolo di "Batterie scariche"  </li> <li>Uscita dei comandi:</li> </ul> | . n° 2 pile alcaline stilo 1,5 V tipo AA (LR6)<br>circa 3 anni<br>30 giorni<br>via radio (a ricevitore attuatore della famiglia "Termoregola-<br>zione senza fili") |
|----------------------------------------------------------------------------------------------------|----------------------------------------------------------------------------------------------------|
| - Antenna:                                                                                                    | integrata nel dispositivo                                                                                                    |
| - Frequenza di trasmissione (portante):                                                                                                    | 868,35 MHz                                                                                                    |
| - Portata massima del segnale in area libera:                                                                                                    | 120 metri                                                                                                    |
| - Portata massima del segnale in presenza di pareti o ostacoli:                                                                                                    | 30 metri                                                                                                    |
| - Software:                                                                                                    | Classe A                                                                                                    |
| - Tipo di isolamento:                                                                                                    | Classe III                                                                                                    |
| - Grado di protezione:                                                                                                    | IP 30                                                                                                    |
| - Grado di inquinamento:                                                                                                    | normale                                                                                                    |
| - Tipo di installazione:                                                                                                    | . montaggio a parete                                                                                                    |
| - Scala di visualizzazione temperatura ambiente:                                                                                                    | 5°C ÷ +39°C                                                                                                    |
| - Risoluzione indicatore temperatura ambiente:                                                                                                    | 0,1°C                                                                                                    |
| - Campo di regolazione set di temperatura (t1/t2):                                                                                                    | . + 4°C ÷ +39°C (limitabili)                                                                                                    |
| - Campo di regolazione set temperatura Assenza (t3):                                                                                                    | escludibile o regolabile da + 4°C a + 39°C<br>(in modalità Inverno = default: 5°C - in Estate = default: 33°C)                                                      |
| - Risoluzione dell'impostazione di temperatura:                                                                                                    | 0,5°C                                                                                                    |
| - Gradiente termico:                                                                                                    | max 1°K / 15 min                                                                                                    |
| - Limiti della temperatura di funzionamento:                                                                                                    | 5°C ÷ +50°C                                                                                                    |
| - Limiti della temperatura di stoccaggio:                                                                                                    | 10°C ÷ +65°C                                                                                                    |
| - Normative di riferimento per marcatura CE:<br>(Direttiva R&TTE 1995/5-CE)                                                                                             | LVD EN 60 950-1 EMC EN301 489-3 RADIO EN300 220-3                                                                                                    |

Il valore della temperatura ambiente lampeggiante indica il superamento della scala di visualizzazione (-5°C o 39 ÷ 39,9°C). L'indicazione Err indica lo stato di sonda in avaria, ogni attività di termoregolazione viene sospesa.

Dichiarazione di conformità: si dichiara che il prodotto soddisfa i Requisiti Essenziali applicabili richiesti dalla Direttiva R&TTE1999/5/CE. La conformità del prodotto alla direttiva è confermata dal marchio CE riportato sul prodotto e sul presente documento. Copia integrale della "Dichiarazione di Conformità" alla Direttiva R&TTE1999/5/CEE, è disponibile a richiesta.

### 2 - VISTA GENERALE E FUNZIONI TASTI

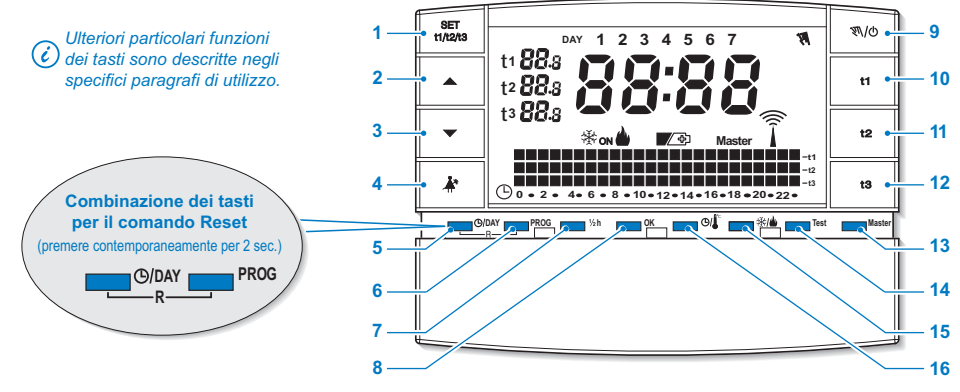

- Tasto per selezionare le temperature di "SET": t1= Comfort, t2= Economy (risparmio), t3= Assenza regolabili da +4°C a +39°C
- 2. Tasto 🔺 per alzare la temperatura selezionata
- - ℓ I tasti ▲ e ▼ svolgono anche molte altre funzioni appositamente studiate per facilitare la programmazione e l'uso del cronotermostato (es. impostazione ora, minuti, giorno, ecc.)
- Tasto sospensione programma in corso (es. per pulizie domestiche)
- 5. Tasto di accesso alla modifica di ora minuti giorno attuali (es. per cambio ora legale/solare)

- 6. Tasto selezione visualizzazione programmi P01 ÷ P06
- 7. Tasto programmazione della mezz'ora (1/2 h)
- 8. Tasto di conferma operazione
- Tasto per impostazione funzionamento manuale e spegnimento impianto (OFF)
- 10. Tasto programmazione temperatura "t1" Comfort
- 11. Tasto programmazione temperatura " t2" Economy (risparmio)
- 12. Tasto programmazione temperatura "t3" Assenza
- 13. Tasto attivazione funzionamento "Master" (solo per modelli predisposti)
- 14. Tasto invio trasmissione di "Test" (per uso solo dal gestore impianto)
- Tasto funzionamento programmazione Inverno 🍐 (riscaldamento) o Estate 🔆 (raffrescamento)
- 16. Tasto visualizzazione ora corrente o temperatura ambiente

### **3 - LEGENDA DISPLAY**

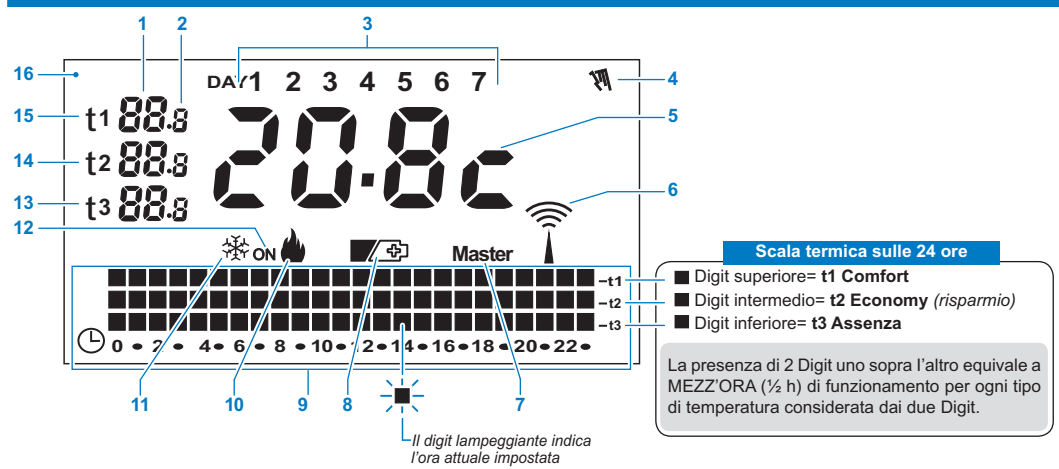

- 1. Visualizzazione temperatura di set impostata
- 2. Visualizzazione decimi di grado (step di 0,5°C)
- 3. Giorni della settimana
- 4. Indicatore funzionamento manuale
- 5. Ora attuale o temperatura ambiente
- 6. Trasmissione del segnale radio in corso
- 7. Indicatore funzionamento in modalità Master (solo modello predisposto)
- 8. Simbolo segnalazione pile scariche (sostituirle entro 30gg dalla segnalazione)

- 9. Scala termica sulle 24 ore
- 10. Programma riscaldamento attivo
- 11. Programma raffrescamento attivo
- 12. Indicatore impianto in funzione
  - lampeggiante scritta ON + 🖕 (es. caldaia in funzione)
  - lampeggiante scritta **ON** + 🔆 (es. condizionatore in funzione)
- 13. SET temperatura di t3 Assenza
- 14. SET temperatura di t2 Economy (risparmio)
- 15. SET temperatura di t1 Comfort
- 16. Display (contrasto regolabile)

### **4 - INSERIMENTO O SOSTITUZIONE PILE**

 Far scorrere lo sportellino come in figura "A" fino al primo blocco (accesso ai tasti di programmazione); quindi con una ulteriore azione farlo scorrere fino al secondo blocco (accesso all'apposito vano pile) (fig."B").

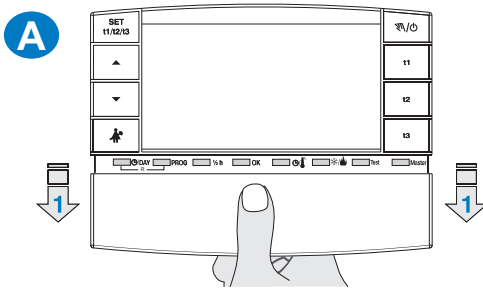

 Inserire o sostituire con 2 pile da 1,5V tipo AA-LR6 prestando attenzione alle polarità (fig. "B").

Attenzione: la durata delle pile può risultare superiore a 3 anni. Si consiglia comunque di sostituirle almeno ogni 36 mesi per evitare che si esauriscano in periodi di assenza (esempio: vacanze natalizie ecc.)

Il cronotermostato salva i dati impostati su una memoria interna. Alla rimozione delle pile, il display rimane visualizzato per qualche secondo, quindi si spegne. Inserendo le pile nuove la scritta load (circa 2 secondi) indica

che il software sta caricando i dati in memoria e verrà visualizzata l'ultima configurazione attiva.

#### UTILIZZARE PILE ALCALINE DI BUONA QUALITÀ (consigliate pile Duracell o Energizer)

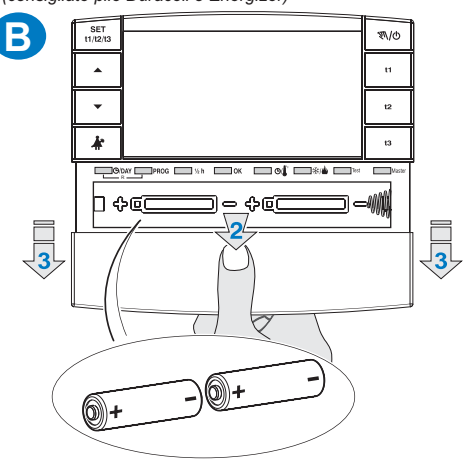

| \ | <u> </u> |   |
|---|----------|---|
|   |          | , |
|   | ١X       |   |
|   | Xi       | ì |
|   | -        | 1 |

Smaltire le pile esauste gettandole negli appositi contenitori e comunque secondo quanto descritto dalle norme sulla tutela dell'ambiente.

Tutte le impostazioni effettuate devono essere confermate premendo il tasto **OK**, in caso contrario, trascorsi 2 minuti il cronotermostato torna al normale funzionamento e le modifiche non saranno conservate.

Dopo un reset generale ( be se il cronotermostato non è protetto da password inserita dal gestore impianto), sul display appariranno tutti i segmenti accesi e successivamente si presenterà come in figura a lato con le cifre relative ad ora e minuti lampeggianti.

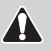

Per mettere in funzione il cronotermostato è necessario impostare: ora, minuti, giorno della settimana attuali e programma di funzionamento settimanale.

#### 5.1/a) PROGRAMMAZIONE: ORA-MINUTI (attuali)

#### 5.1/b) PROGRAMMAZIONE: GIORNO DELLA SETTIMANA (attuale)

#### 5.1/c) SCELTA DEL PROGRAMMA DI FUNZIONAMENTO

Nel cronotermostato sono stati inseriti 3 programmi fissi (vedere Cap. 7 a pag. 20).

- Se uno di questi programmi (P 01 ÷ P 03) soddisfa le Vostre esigenze, premere ad impulsi il tasto PROG sino alla visualizzazione sul display del programma desiderato, quindi premere il tasto OK. Sul display appariranno: il numero del giorno attuale, la temperatura ambiente e la scala termica sulle 24 ore come da programma con il digit lampeggiante corrispondente all'ora attuale.
- Nel caso nessuno dei programmi predisposti corrisponda alle Vostre esigenze, premere il tasto PROG fino alla visualizzazione del programma P 04 o P 05, quindi procedere come descritto nel paragrafo 5.2.

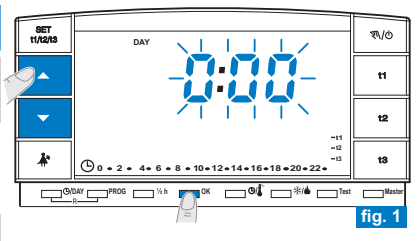

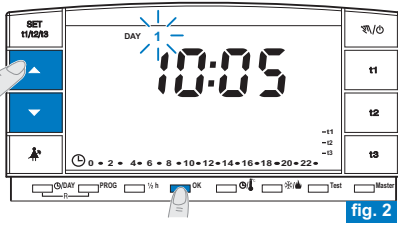

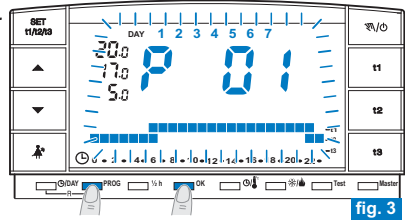

### 5.2) IMPOSTAZIONE PROGRAMMA LIBERO "P 04" o "P 05"

- I programmi P 04 e P 05 sono liberamente programmabili per ogni ora del giorno su tre differenti livelli di temperatura (t1, t2 e t3) ed in modo diverso per ogni giorno della settimana.
- Premere il tasto PROG sino a quando sul display apparirà la scritta P 04 o P 05 con tutti i digit sulla scala delle 24h riferiti alla temperatura di t3 (Assenza) esempio in fig. 4.
- Confermare la scelta del programma premendo il tasto OK.
- Sul display appariranno lampeggianti i due digit di t1 e t2 riferiti all'ora 0:00 e il numero 1 corrispondente al giorno Lunedi.
- La scelta della temperatura e l'ora (digit lampeggiante) avverrà premendo il corrispondente tasto (t1, t2 e t3) (fig. "5").
- Per uscire da P04 o P05 senza salvare nessuna programmazione premere il tasto PROG.
  - I tasti t1, t2 e t3 possono essere premuti con singoli impulsi, con avanzamento di 1h ad ogni pressione, o mantenuti premuti sino all'ora desiderata con avanzamento automatico di 1h ad ogni lampeggio dei digit.

### Programmazione temperature per il giorno di Lunedì

 Confermare per ogni ora del giorno il tipo di temperatura desiderata (Comfort, Economy, Assenza) premendo i tasti **t1, t2 e t3** (ad ogni pressione avviene la conferma e lo spostamento del digit all'ora successiva, l'ora corrispondente è mostrata sul display) sino a completare il diagramma giornaliero di 24 ore relativo al giorno di Lunedi; i due digit lampeggiano sull'ora 0:00 (es. fig."6").

### 😧 È possibile programmare la mezz'ora come indicato nel paragrafo 5.3.

Terminata la programmazione delle temperature per il giorno di Lunedi, riprogrammare in caso di errore, (è possibile utilizzare i tasti ▲ ♥ per spostarsi velocemente sull'ora da riprogrammare sulla scala termica: l'ora corrispondente viene visualizzata sul display) oppure premere il tasto OK per confermare il programma impostato. La conferma (OK) fisserà in memoria il programma impostato (per Lunedi) e sul display apparirà lampeggiante il giorno di Martedi (2) e lampeggianti i digit in corrispondenza dell'ora 0:00, sovrapposti alla scala termica programmata per il giorno precedente (fig."7" - pagina successiva).

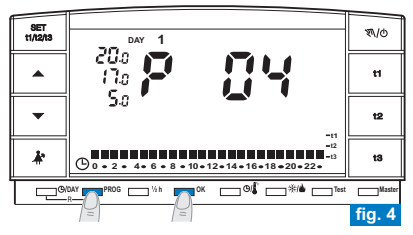

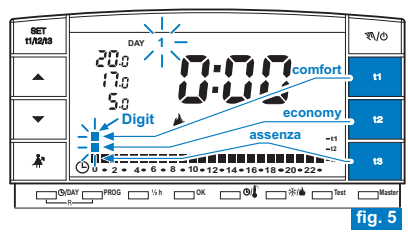

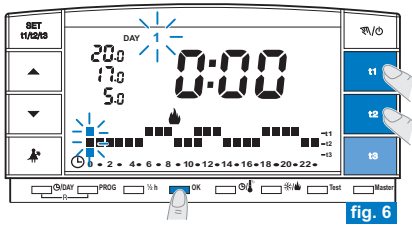

#### Programmazione temperature per il giorno di Martedì

- Se si desidera la stessa scala termica di Lunedì, premere il tasto OK (es. fig."7"): verrà inserita la stessa scala anche per Martedì e lampeggerà il giorno 3 di Mercoledì e i digit in corrispondenza dell'ora 0:00.
- Se NON si desidera la stessa programmazione della scala termica, procedere premendo i tasti **t1, t2** e **t3** come descritto per Lunedì.
- *E'* possibile utilizzare i tasti ▲ ▼ per spostarsi velocemente sull'ora da riprogrammare sulla scala termica: l'ora corrispondente viene visualizzata sul display.
- Al termine dell'impostazione delle temperature per Martedì premere il tasto OK per conferma.

È necessario completare il profilo giornaliero per tutti i giorni della settimana, in caso contrario non sarà possibile salvare la programmazione.

- Dopo l'inserimento della scala termica per il giorno di Domenica (7), premere OK (esempio in fig."8") per memorizzarla e tornare a visualizzare il giorno di Lunedi (1) quindi premere nuovamente <u>il tasto OK per 4 secondi</u> (esempio in fig."9"); con questa operazione <u>verrà salvato il programma settimanale completo</u>.
- Sul display appariranno: il numero del giorno attuale, la temperatura ambiente e la scala termica sulle 24 ore programmata con il digit lampeggiante corrispondente all'ora attuale; il cronotermostato è in funzione.

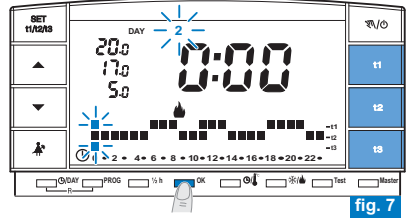

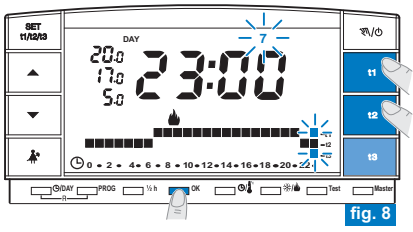

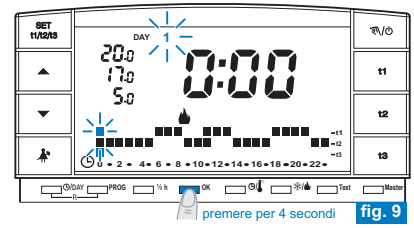

### 5.3) PROGRAMMAZIONE DELLA MEZZ'ORA (1/2 h)

Esempio, in prima impostazione P 04 o P 05, per programmare: - dalle ore 06:00 alle ore 06:30 funzionamento con temperatura t2 (Economy) - dalle ore 06:30 alle ore 07:00 funzionamento con temperatura t1 (Comfort)

- 1° Fissare la temperatura t2 alle ore 06:00: premendo il tasto t2 portare i due digit lampeggianti in corrispondenza dell'ora successiva (h 07:00).
- 2° Premere il tasto "½ h" per tornare nella programmazione dell'ora precedente (h 6,30), lampeggiano i due digit in corrispondenza di t1 e t3.
- 3° Premere il tasto t1 per fissare la temperatura t1 per la seconda mezz'ora, in corrispondenza alle h 6.00 i due digit relativi a t1 e t2 sono fissi, mentre lampeggiano i due digit per la programmazione dell'ora successiva (h 07:00).

#### 5.4) MODIFICA DEL PROGRAMMA LIBERO IMPOSTATO (P04 o P05) (precedentemente salvato)

- Per modificare le impostazioni precedentemente salvate del programma P04 o P05, premere il tasto PROG per visualizzare la scritta corrispondente (P04 o P05), premere OK per accedere alla programmazione (esempio in fig."10"); se il giorno da modificare non fosse Lunedì premere una o più volte OK fino a selezionare il giorno desiderato.
- Procedere alla modifica del profilo giornaliero utilizzando i tasti t1, t2 o t3 (esempio in fig. "11").

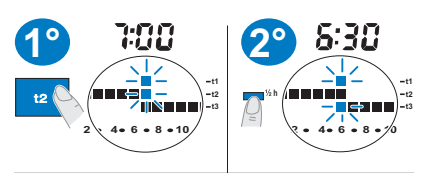

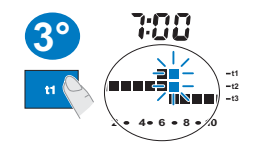

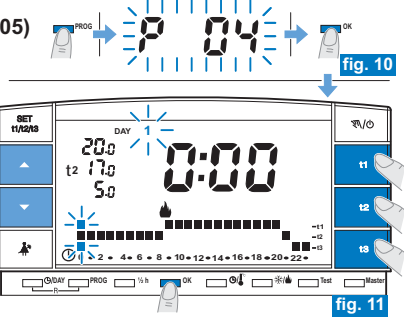

Una volta completato il profilo giornaliero premere OK per memorizzarlo; quindi passare alla modifica del profilo relativo ad un altro giorno oppure tenere premuto il tasto OK per 4 secondi per salvare il nuovo programma settimanale (fig."12"). La modifica di un profilo giornaliero non viene copiata sul giorno successivo, rimane quindi memorizzata solamente per il giorno per cui è stata effettuata.

Per uscire da P04 (o P05) senza salvare nessuna modifica premere il tasto **PROG**.

### 5.5) PROGRAMMAZIONE "ESTATE 🛞 - INVERNO 🍐 "

- Questa funzione può essere protetta da password inserita dal gestore impianto (vedere Avvertenze a pag. 3)
- Il cronotermostato viene predisposto in fabbrica per il funzionamento "Inverno" visualizzato sul display dal simbolo di (riscaldamento). In tali condizioni verrà inserita l'utenza allacciata (caldaia) come da esempio:

| Set di temper | ratura              | Caldaia in funzione c | on temperatur | a ambiente |
|---------------|---------------------|-----------------------|---------------|------------|
| t1 - Comfort  | = 20°C              | inferiore a           | 20,0°C        |            |
| t2 - Economy  | = 17°C              | inferiore a           | 17,0°C        |            |
| t3 - Assenza  | = 5°C (escludibile) | inferiore a           | 5,0°C         |            |

Il funzionamento dell'utenza verrà segnalato dalla scritta ON e dal simbolo 🍐 lampeggianti (fig."13")

 Se l'utenza è un condizionatore: premere per 4 secondi il tasto ⅔/ ▲ per avere il funzionamento "Estate" visualizzato sul display dal simbolo ⅔. In tali condizioni verrà inserita l'utenza allacciata (condizionatore) come da esempio:

| Set di tempe | ratura         | ondizionatore in funzione | e con temperatura ambiente |
|--------------|----------------|---------------------------|----------------------------|
| t1 - Comfort | = 24°C         | superiore a               | 24,0°C                     |
| t2 - Economy | = 27°C         | superiore a               | 27,0°C                     |
| t3 - Assenza | = 33°C (esclud | oile) superiore a         | 33,0°C                     |

ll funzionamento dell'utenza verrà segnalato dalla scritta  ${f ON}$  e dal simbolo  ${}^{*}_{X}$  lampeggianti (fig. "14").

In entrambi i casi, i valori di Set temperatura, potranno essere variati in qualsiasi momento (vedere paragrafo successivo).

Nota: se viene esclusa la temperatura di assenza (t3) dal gestore impianto

il set sarà visualizzato da: 🕇 🛛 – –

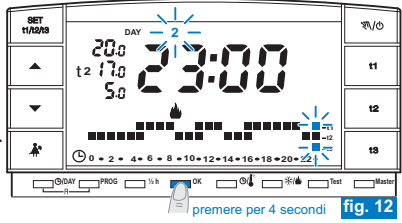

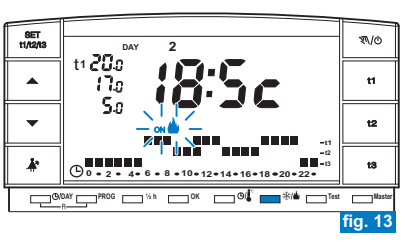

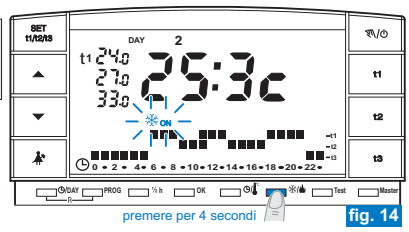

### 5.6) MODIFICA DELLE TEMPERATURE DI SET: COMFORT (t1), ECONOMY (t2) ED ASSENZA (t3)

• Nel caso le temperature prefissate:

t1 = 20,0°C, t2 = 17,0°C, t3 = 5,0°C (per inverno)

t1 = 24,0°C, t2 = 27,0°C, t3 = 33,0°C (per estate)

non soddisfino le Vostre necessità, si potranno modificare a piacimento, da +4°C a +39°C, premendo i relativi tasti.

- Selezionare con il tasto "ser " (premendo ad impulsi), il set di temperatura che si desidera modificare, indicato dal simbolo t1, t2 o t3 lampeggiante (fig."15").
- Le temperature così fissate saranno il nuovo riferimento del relativo set di temperatura (per tutti i programmi).

Trascorsi circa 8 sec. dall'ultimo azionamento del tasto, il display torna alle condizioni di normale funzionamento: simbolo del set di temperatura prevista per l'ora attuale (t1, t2 o t3) fisso.

Il cronotermostato consente valori di temperatura che soddisfino le seguenti condizioni: - t1 maggiore o uguale a t2 maggiore o uguale a t3 - t3 maggiore o uguale a t2 maggiore o uguale a t1

Nota: il gestore impianto, potrebbe con apposita procedura, limitare i valori di SET t1 e/o t2 di temperatura MAX e/o MIN impostabili.

🔀 La modifica del SET t3 "temperatura di assenza" può essere protetta da password inserita dal gestore impian<u>to (Veder</u>e avvertenze a pag. 3).

### 5.7) CAMBIO ORA, MINUTI, GIORNO DELLA SETTIMANA

(esempio: per cambio ora legale/solare)

- Tenere premuto per circa 4 secondi il tasto "O/DAY "sino alla comparsa di ora e minuti, lampeggianti.

  - In ogni caso confermare premendo il tasto **OK** : cifre di ore e minuti fissi, lampeggerà il giorno della settimana.

  - In ogni caso confermare premendo il tasto OK.

Il cronotermostato torna al funzionamento in corso.

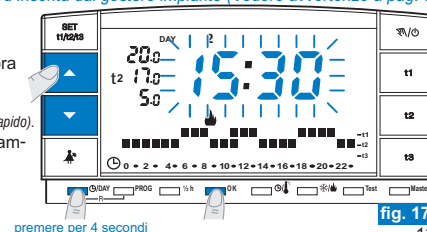

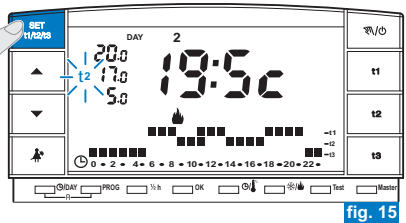

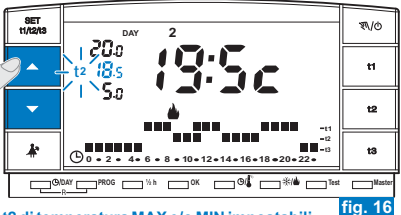

### 5.8) LETTURA O SCELTA DEI PROGRAMMI

Premere il tasto PROG: apparirà sul display il programma utilizzato.

- Nel caso il programma sia uno dei tre programmi fissi P 01, P 02, P 03 (vedere al capitolo 7 programmazione settimanale, profili temici sulla scala delle 24h). verranno presentate in successione automatica (in modo intermittente) le impostazioni per gruppi di giorni (esempio fig."18" e "19").
- Al termine della lettura del programma premere il tasto OK per reinserirlo (in assenza di questa operazione, dopo 2 minuti il cronotermostato reinserisce il programma inizialmente impostato) (esempio in fig.19).
- Se il programma utilizzato è "P 04" o "P 05", lo scorrimento dell'impostazione di ciascun giorno avverrà automaticamente; trascorsi 2 minuti, il programma precedentemente utilizzato ("P 04" o "P 05") verrà reinserito automaticamente oppure tenere premuto per almeno 4 sec il tasto OK per reinserirlo (esempio in fig. 20).

In lettura dei programmi, si passa da un programma al successivo premendo il tasto PROG.

 Nello stato di lettura programmi è possibile sostituire il programma in uso e/o impostare/modificare i programmi liberi (P 04 o P 05).

#### Per sostituire il programma attualmente in funzione:

 selezionare con il tasto PROG il nuovo programma e confermare premendo il tasto OK (per i programmi liberi "P 04" e "P 05" premere il tasto OK per 4 secondi).
 Se invece il nuovo programma scelto è "P 04" o "P 05" "da impostare" premere il tasto OK e seguire la sua programmazione come da paragrafo 5.2; viceversa se il programma "P 04" o "P 05" fosse stato precedentemente impostato, confermare premendo il tasto OK per almeno 4 secondi.

Per modificare i programmi "P 04" o "P 05" seguire le indicazioni riportate al paragrafo 5.4.

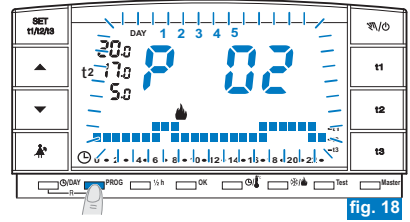

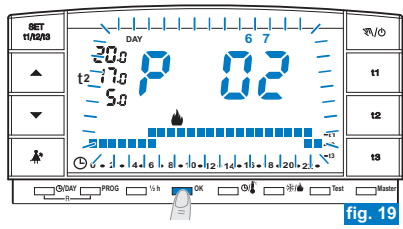

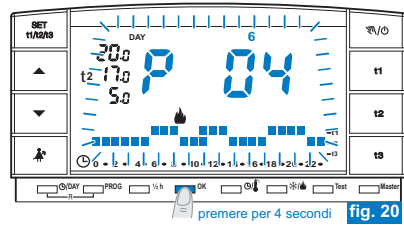

### 5.9) REGOLAZIONE CONTRASTO DEL DISPLAY

- E' possibile regolare il contrasto del display operando come segue:
- · Se si desidera regolare il contrasto del display mantenere premuti contemporaneamente i tasti 🛦 🔻 (circa 6 sec.). Sul display apparirà la scritta cont e il valore di contrasto attivo (impostazione di

fabbrica 6) (fig. "21").

il tasto OK (fig."22").

### Valore modificabile da 00 a 15.

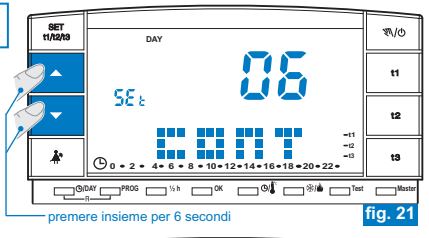

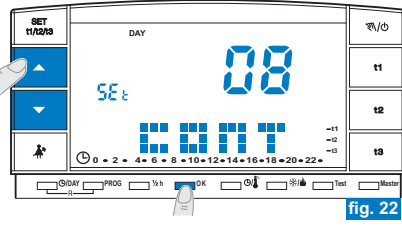

### 5.10) RESET

- Se si desidera annullare i dati inseriti mantenere premuti (circa 2 sec.) i tasti O/DAY e PROG. Sul display appariranno tutti i segmenti accesi (autotest generale) (fia."23").
- Successivamente il display si presenterà come in figura 1 al paragrafo 5.1/a ed il cronotermostato sarà pronto per una nuova programmazione.

🔁 Questa funzione può essere protetta da password inserita dal gestore impianto (vedere Avvertenze a pag. 3)

Con questa operazione tutte le programmazioni eseguite verranno perse, il cronotermostato ripristina le impostazioni di fabbrica.

(-) 0 • 2 • 4• premere insieme per 2 secondi

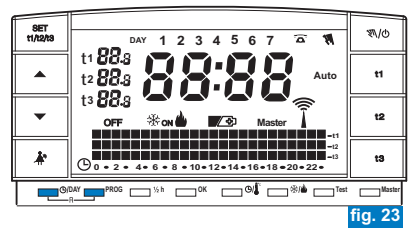

### 6.1) FUNZIONAMENTO MANUALE

Sono impostabili 2 modalità di funzionamento manuale, con sospensione del programma in corso.

#### A) FUNZIONAMENTO MANUALE TEMPORANEO

- Premere brevemente il tasto "N/O": appare, lampeggiante, il simbolo "N" e il livello di temperatura in corso viene applicato alle restanti ore del giorno (esempio in fig."24").

#### *il funzionamento manuale temporaneo <u>cessa automaticamente alla</u> mezzanotte del giorno corrente*

È possibile impostare una durata inferiore del funzionamento manuale temporaneo con la seguente procedura:

- Premere il tasto OK, sul display appare l'indicazione lampeggiante del numero di ore in cui sarà attivo il funzionamento manuale temporaneo (esempio in fig."25").
- Con i tasti ▲ ▼ impostare la durata desiderata quindi premere OK per confermare (esempio in fig."26").
- Al termine del numero di ore impostato riprenderà il funzionamento da programma.
- Per uscire anticipatamente dal funzionamento manuale temporaneo premere brevemente il tasto "N/O", il simbolo lampeggiante "N" scompare e sul display apparirà la scala termica del giorno in corso, secondo il programma in funzione prima dell'inserimento del funzionamento in manuale temporaneo.

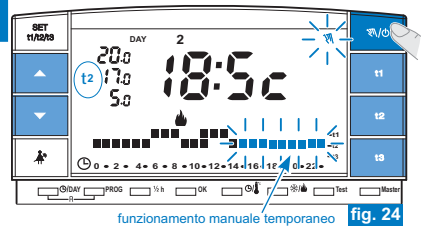

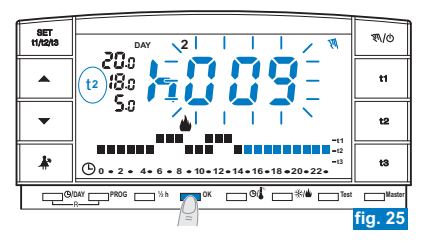

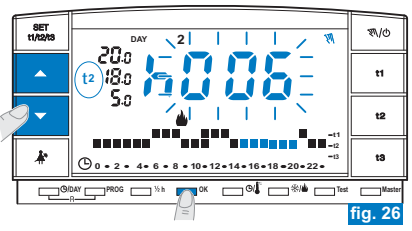

#### **B) FUNZIONAMENTO MANUALE PERMANENTE**

- Mantenere premuto il tasto "𝔊/𝒪" (circa 4 sec.), il simbolo "𝔊," diventa fisso. Il livello di temperatura in corso è applicato a tutte le ore del giorno (es. fig. "27").
- Durante il funzionamento manuale è possibile impostare il livello di temperatura desiderato premendo i tasti t1, t2 o t3 e/o impostare il set di temperatura desiderato premendo direttamente i tasti 🔺 💌.

i) Il funzionamento manuale permanente resta attivo a tempo indeterminato.

· Per annullare il funzionamento manuale premere brevemente il tasto "𝔊//o", il simbolo " 🔊 " scompare e sul display apparirà la scala termica del giorno in corso. secondo il programma in funzione prima dell'inserimento del funzionamento in manuale permanente.

### 6.2) SOSPENSIONE DEL PROGRAMMA PER PULIZIE

- lo spegnimento dell'utenza allacciata per un periodo di 3 ore durante le guali il cronotermostato funzionerà in temperatura t3 Assenza. L'inserimento di tale funzione è visualizzato in t3 sulla scala delle 24h da tre digit lampeggianti in corrispondenza delle 3 ore, a partire da quella in corso (esempio in fig."28").
- Trascorse le 3 ore il cronotermostato riprende il programma interrotto.
- · Per riattivare il programma interrotto prima del termine delle 3 ore, premere il tasto
  - "\*". si reinseriranno i digit (in guel momento visualizzati in t3) nel livello t1 o t2.
- 🕢 Nel caso sia stata esclusa in modo permanente la temperatura 🕇 Assenza (dal gestore impianto - vedere fig. 29) l'utenza allacciata (caldaia o condizionatore) resterà sempre disattivata per max 3 ore.

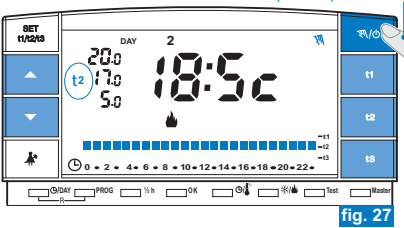

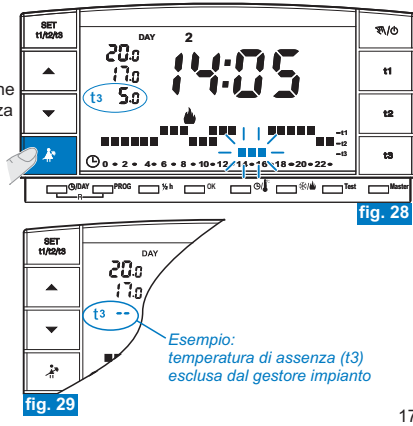

premere per 4 secondi

### 6.3) PROGRAMMA HOLIDAY - P 06 (vacanze)

Nel caso in cui ci si debba assentare per più giorni dalla propria abitazione selezionare il programma **P 06 HOLIDAY** (vacanze).

- Premere ripetutamente il tasto PROG sino a quando sul display apparirà la scritta P 06 ad intermittenza; confermare premendo il tasto OK (fig. "30").
- Stabilire "in termini di ore" il periodo di assenza (esempio: ore 168 = 7 gg.) ed impostarlo premendo i tasti ▲ ▼ (fig."31").

*(impost. di fabbrica 000) Il massimo numero di ore programmabili in P 06 è di 999 (impost. di fabbrica 000)* 

- Premere il tasto **OK** per confermare.
- Da questo momento il cronotermostato inizierà il conto alla rovescia ed il programma manterrà la temperatura 13 Assenza impostata (impostazione di fabbrica 5°C in modalità "Inverno" e 33°C in "Estate", entrambe regolabili come da paragrafo 5.6) fino al termine delle ore programmate (esempio in fig."32").
- Finito il conto alla rovescia il programma Holiday reinserirà il Vostro abituale programma (P 01 ÷ P 05), affinché al Vostro ritorno possiate ritrovare l'abitazione alla temperatura desiderata.

E' possibile uscire anticipatamente dal programma HOLIDAY premendo il tasto PROG. Il cronotermostato riprenderà a funzionare secondo il programma in funzione prima dell'inserimento del programma P 06.

 Terminato o interrotto il conto alla rovescia, è possibile inserire un nuovo conteggio. Verrà riproposto l'ultimo valore impostato.

Nel caso sia stata esclusa in modo permanente la temperatura t3 Assenza (dal gestore impianto), il programma Holiday manterrà sempre disattivata l'utenza allacciata (caldaia o condizionatore) per tutto il tempo programmato.

Non è possibile attivare il programma P 06 provenendo dal funzionamento manuale temporaneo, è invece possibile provenendo dal programma manuale permanente. In questo caso terminato il programma P 06 (HOLIDAY) il cronotermostato continuerà con il funzionamento manuale permanente impostato.

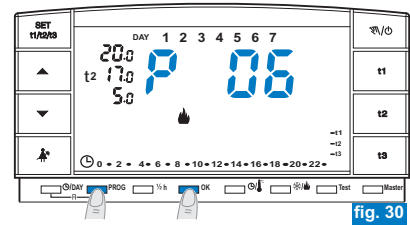

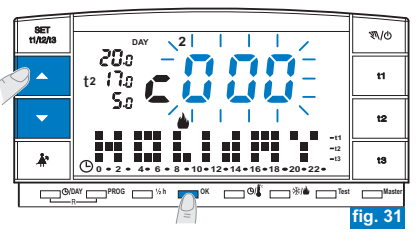

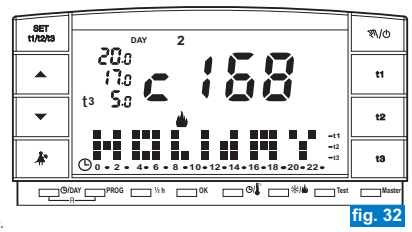

#### 6.4) MODIFICA DELLE TEMPERATURE DI SET: COMFORT, ECONOMY ED ASSENZA Vedere paragrafo 5.6.

### 6.5) LETTURA O SCELTA DEI PROGRAMMI

Vedere paragrafo 5.8.

6.6) CAMBIO ORA, MINUTI, GIORNO DELLA SETTIMANA (esempio: per cambio ora Legale/Solare) Vedere paragrafo 5.7.

### 6.7) ESCLUSIONE DEL CRONOTERMOSTATO (OFF)

Importante: negli impianti di contabilizzazione del calore si sconsiglia l'uso di questa funzione. Attenzione: escludendo il cronotermostato (OFF) l'impianto potrà essere esposto alla rottura delle tubazioni in caso di gelo.

Questa funzione ha il compito di bloccare le funzioni del cronotermostato durante la stagione in cui il riscaldamento o il raffrescamento devono rimanere spenti e di mettere in condizione di basso consumo energetico i ricevitori (solo quelli predisposti).

Questa funzione può essere protetta da password inserita dal gestore impianto (vedere Avvertenze a pag. 3)

- Per attivare la funzione mantenere premuto il tasto "𝔊//d" (circa 6 sec.) sino alla comparsa sul display della scritta OFF, ad indicare che il cronotermostato è disattivato (esempio in fig."33").
- In guesto stato, tutte le funzioni del cronotermostato sono inattive; solo la visualizzazione dell'ora e del giorno corrente o dell'ultima temperatura letta rimane in funzione (a seconda della condizione di provenienza).

E' possibile passare dalla visualizzazione dell'ora e del giorno corrente alla temperatura rilevata (e viceversa) premendo il tasto "O/["" (esempio in fig. "34").

Per mantenere il consumo delle pile al minimo, la temperatura ambiente visualizzata sul cronotermostato, viene aggiornata solo ogni 30 minuti.

In questa condizione, in caso di pile scariche, si attiverà sul display la (i) visualizzazione del simbolo:

 Premere per gualche secondo il tasto "\"/o" per riattivare il cronotermostato e tornare al programma precedentemente impostato.

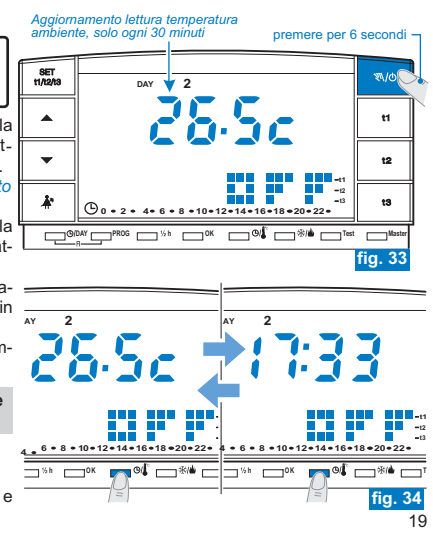

### 7 - PROGRAMMI DI FUNZIONAMENTO FISSI INSERITI

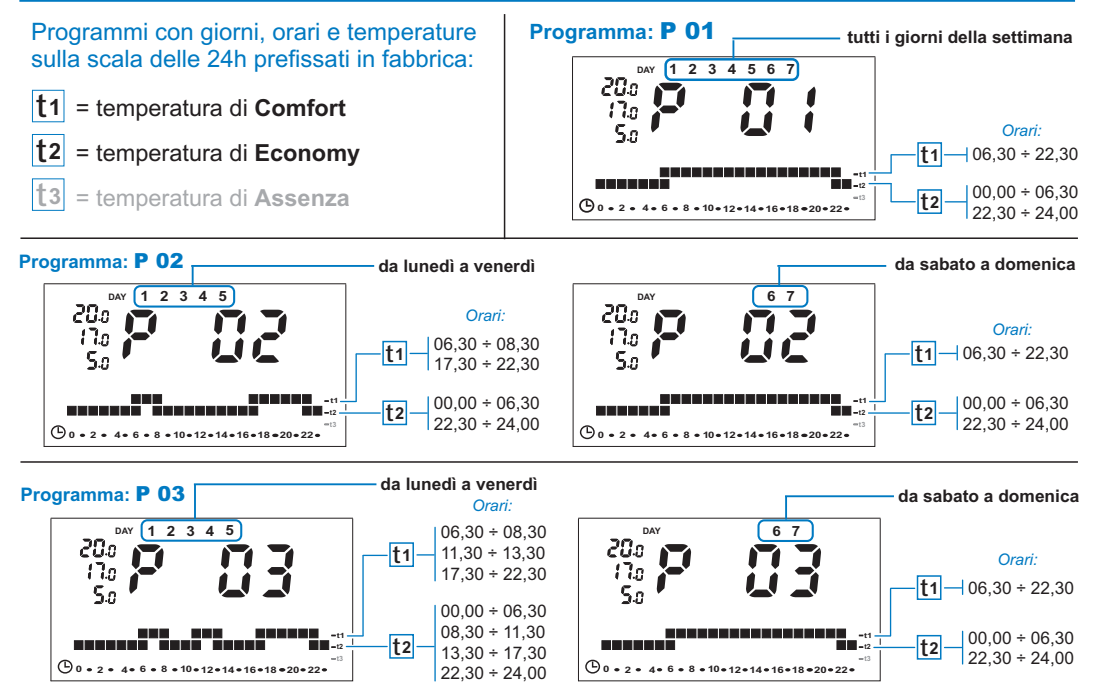